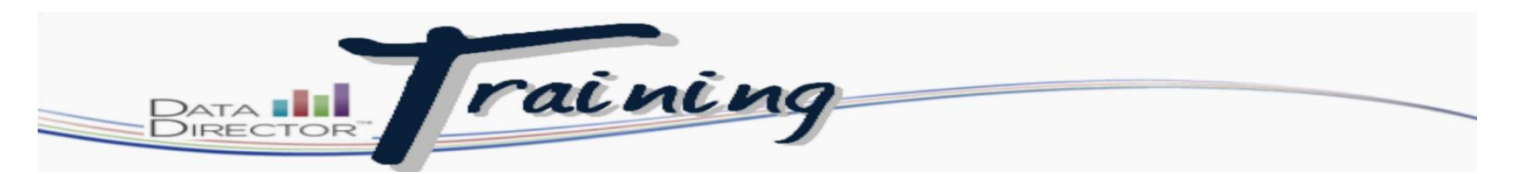

# **Modifying Online Assessment Keys for Students**

## Before you begin...

- Make sure that you have the assessment ID that you need to modify
- The student information that you need to reset

# Follow these steps to modify keys:

| Step | Act                                                                                                    | ion                                                                                                    |  |  |  |  |
|------|----------------------------------------------------------------------------------------------------|----------------------------------------------------------------------------------------------------|--|--|--|--|
| 1.   | Launch the Application Switcher and select Assessments module.                                                                          |                                                                                                    |  |  |  |  |
| 2.   | Use filters and/or folders to locate the appropriate                                                                                    | assessment.                                                                                                    |  |  |  |  |
| 3.   | Click on the blue link called: <u>Online</u><br><u>Assessment has been configured</u> in the<br>middle of the assessment overview page. | Assessment<br>Options       Image: Section Section Sectin Section Section Sectin Section Secting Section Sectin Section S |  |  |  |  |
| 4.   | After clicking on the link you will be brought to the<br>chand side, select Mange Students and Keys                                     | Consider Monitoring                                                                                                    |  |  |  |  |

| Step |                                                                                                    |                                        |                                                               | A                                      | ction                |                                                                                                    |                           |  |  |  |  |
|------|----------------------------------------------------------------------------------------------------|----------------------------------------|---------------------------------------------------------------|----------------------------------------|----------------------|----------------------------------------------------------------------------------------------------|---------------------------|--|--|--|--|
| 5.   | Use the selection fields to choose a class. The options are dependent upon the school's roster information. Click <b>Submit.</b>  |                                        |                                                               |                                        |                      |                                                                                                    |                           |  |  |  |  |
|      |                                                                                                    |                                        |                                                               |                                        |                      |                                                                                                    | Houghton Mifflin Harcourt |  |  |  |  |
|      | Online<br>Manaç                                                                                                    | Assessment<br>jement                   | t Online Asse                                                 | Online Assessment - Student Management |                      |                                                                                                    |                           |  |  |  |  |
|      | <ul> <li>Manage</li> <li>Add U</li> </ul>                                                                                         | ge Students & K<br>Inrostered Stude    | It The test creator has selected a Global Key for this test 🐵 |                                        |                      |                                                                                                    |                           |  |  |  |  |
|      | Return to Assessment     Administration Settions                                                                                  |                                        |                                                               |                                        |                      |                                                                                                    |                           |  |  |  |  |
|      |                                                                                                    |                                        | Type Scho                                                     | vol 👻                                  |                      |                                                                                                    |                           |  |  |  |  |
|      |                                                                                                    |                                        |                                                               |                                        |                      |                                                                                                    |                           |  |  |  |  |
|      | Specify criteria to refine the student roster. Select Teacher(s) Select Term(s) Select Grade(s) Select Period(s) Select course(s) |                                        |                                                               |                                        |                      |                                                                                                    |                           |  |  |  |  |
|      |                                                                                                    |                                        | Kucik, Laura                                                  |                                        |                      | 4 Homeroom (4 Home)<br>4 Lennuage Arts (4 Lan)<br>4 Math (4 Math)<br>4 Reading (4 Rea)<br>4 Science (4 Sci)<br>4 Social Std (4 Soc) |                           |  |  |  |  |
|      |                                                                                                    |                                        |                                                               | • I want to pick the stude             | ents individually    |                                                                                                    |                           |  |  |  |  |
|      |                                                                                                    |                                        | Submit                                                        |                                        |                      |                                                                                                    |                           |  |  |  |  |
|      |                                                                                                    |                                        |                                                               |                                        |                      |                                                                                                    |                           |  |  |  |  |
|      |                                                                                                    |                                        |                                                               |                                        |                      |                                                                                                    |                           |  |  |  |  |
| 6.   | After                                                                                                    | you cli                                | ck Submit, scro                                               | II down, and you will                  | find a list of       | your students                                                                                                    | and their current status  |  |  |  |  |
|      | with t                                                                                                    | he ass                                 | essment.                                                      |                                        |                      |                                                                                                    |                           |  |  |  |  |
|      |                                                                                                    |                                        |                                                               |                                        |                      |                                                                                                    |                           |  |  |  |  |
|      | Asse                                                                                                    | ssment Key O                           | ptions                                                        |                                        |                      |                                                                                                    |                           |  |  |  |  |
|      | Set                                                                                                    | t Login Windo                          | w & Duration - Save                                           |                                        |                      |                                                                                                    |                           |  |  |  |  |
|      | Logir                                                                                                    | n Window Start T                       | ime 01 - 20                                                   | - 2014 8 56 PM - CST                   |                      |                                                                                                    |                           |  |  |  |  |
|      | Durat                                                                                                    | tion                                   |                                                               |                                        |                      |                                                                                                    |                           |  |  |  |  |
|      | Selec                                                                                                    | t: All / None / In<br>ring 20 of 20 St | All / None / Invert<br>g 20 of 20 Students                    |                                        |                      |                                                                                                    |                           |  |  |  |  |
|      | XLS                                                                                                    |                                        |                                                               |                                        |                      |                                                                                                    |                           |  |  |  |  |
|      |                                                                                                    | Student ID                             | Student Name                                                  | Test Key Login Window Start Time       | Test Completion Time | Duration Generated By                                                                                                    |                           |  |  |  |  |
|      |                                                                                                    | 220745                                 | ADAMS, LOGAN                                                  | 8PQALQA 2014-01-20 14:03:39            | 2014-01-20 14:40:48  | - KUCIK, LAURA                                                                                                    |                           |  |  |  |  |
|      |                                                                                                    | 220708                                 | ALLOWAY, BREANNA                                              | 8PQALQA 2014-01-20 14:03:43            | 2014-01-20 14:36:57  | - KUCIK, LAURA                                                                                                    |                           |  |  |  |  |
|      |                                                                                                    | 220517                                 | CHAVEZ, LAURA                                                 | 8PQALQA -                              | -                    | - KUCIK, LAURA                                                                                                    |                           |  |  |  |  |
|      |                                                                                                    | 220958                                 | FAIT, KATLIN                                                  | 8PQALQA 2014-01-20 14:03:38            | 2014-01-20 14:31:26  | - KUCIK, LAURA                                                                                                    |                           |  |  |  |  |
|      |                                                                                                    | 220273                                 | GURROLA, JESUS                                                | 8PQALQA -<br>8PQALQA -                 | -                    | - KUCIK, LAURA                                                                                                    |                           |  |  |  |  |
|      |                                                                                                    | 221108                                 |                                                               | 8POALOA -                              | -                    | - KUCIK LAURA                                                                                                    |                           |  |  |  |  |
|      |                                                                                                    | 221057                                 | LUEVANO GALLEGOS CITLAL                                       | BPOALOA -                              | -                    | - KUCIK LAURA                                                                                                    |                           |  |  |  |  |
|      |                                                                                                    | 220720                                 | MARTINEZ, EMILLIO                                             | 8PQALQA 2014-01-20 14:01:22            | -                    | - KUCIK, LAURA                                                                                                    |                           |  |  |  |  |
|      |                                                                                                    | 220325                                 | MILLER, DAYTON                                                | 8PQALQA 2014-01-20 14:03:38            | 2014-01-20 14:35:07  | - KUCIK, LAURA                                                                                                    |                           |  |  |  |  |
|      |                                                                                                    | 220438                                 | MUELLER, RYAN                                                 | 8PQALQA 2014-01-20 14:03:41            | -                    | - KUCIK, LAURA                                                                                                    |                           |  |  |  |  |
|      |                                                                                                    | 220853                                 | NEUENDORF, BRAEDEN                                            | 8PQALQA 2014-01-20 14:03:39            | 2014-01-20 14:38:36  | - KUCIK, LAURA                                                                                                    |                           |  |  |  |  |
|      |                                                                                                    | 220120                                 | PRINZ, MONTANA                                                | 8PQALQA 2014-01-20 14:03:47            | 2014-01-20 14:37:10  | - KUCIK, LAURA                                                                                                    |                           |  |  |  |  |
|      |                                                                                                    | 221043                                 | PULFORD, LUIS                                                 | 8PQALQA -                              | -                    | - KUCIK, LAURA                                                                                                    |                           |  |  |  |  |
|      |                                                                                                    | 221061                                 | RYALS, KYLEE                                                  | 8PQALQA 2014-01-20 14:03:40            | 2014-01-20 14:34:29  | - KUCIK, LAURA                                                                                                    |                           |  |  |  |  |
|      |                                                                                                    | 221076                                 | SNYDER, STEPHANIE                                             | 8PQALQA 2014-01-20 14:03:45            | 2014-01-20 14:32:41  | - KUCIK, LAURA                                                                                                    |                           |  |  |  |  |
|      |                                                                                                    | 220782                                 | STANCZYK, AUSTIN                                              | 8PQALQA 2014-01-20 14:03:40            | 2014-01-20 14:34:42  | - KUCIK, LAURA                                                                                                    |                           |  |  |  |  |
|      |                                                                                                    | 220157                                 | THOMSON, SHAY                                                 | 8PQALQA 2014-01-20 14:03:43            | 2014-01-20 14:42:11  | - KUCIK, LAURA                                                                                                    |                           |  |  |  |  |
|      |                                                                                                    | 220800                                 | TIGAL DANIEL                                                  | 00001-00-0014-01-00-14:00:00           | 0044.04.00.44.00.07  |                                                                                                    |                           |  |  |  |  |
|      |                                                                                                    |                                        | HOAI, DANIEL                                                  | 8PQALQA 2014-01-20 14.03.38            | 2014-01-20 14:32:27  | - KUCIK, LAURA                                                                                                    |                           |  |  |  |  |

| Step | Action                                                                                                    |                                                                                                    |                                                                                                    |                                                                                                    |                                                                                                    |                                                                                                    |                                                                                                    |                                                                                                    |  |
|------|----------------------------------------------------------------------------------------------------|----------------------------------------------------------------------------------------------------|----------------------------------------------------------------------------------------------------|----------------------------------------------------------------------------------------------------|----------------------------------------------------------------------------------------------------|----------------------------------------------------------------------------------------------------|----------------------------------------------------------------------------------------------------|----------------------------------------------------------------------------------------------------|--|
| 7.   | To modify the status<br>of the student's test<br>you need to place a<br>check in the box<br>next to their name. | Assessment Key Options       Set Login Window & Duration     Save       Login Window Start Time     01 - 20 - 2014       Duration     CST |                                                                                                    |                                                                                                    |                                                                                                    |                                                                                                    |                                                                                                    |                                                                                                    |  |
|      |                                                                                                    | Select: All / I<br>Showing 20                                                                                                    | None / Invert<br>o of 20 Students                                                                                                    |                                                                                                    |                                                                                                    |                                                                                                    |                                                                                                    |                                                                                                    |  |
|      |                                                                                                    | Study<br>2207<br>2207<br>2209<br>2209<br>2209<br>2209<br>2209<br>2201<br>2210<br>2201<br>2201                                             | Student Name           Ostudent Name           745         ADAMS, LOGAN           745         ALOWAY, BREANNA           708         ALLOWAY, BREANNA           708         FAIT, KATLIN           958         FAIT, KATLIN           958         FAIT, KATLIN           737         GURROLA, JESUS           738         HIATT, SPENCER           749         LEVINS, JESSIRIS           757         LUEVANO GALLEGOS, CITLALI           758         MILLER, DAYTON           759         NEUENDORF, BRAEDEN           750         NEUENDORF, BRAEDEN           751         PUIFORD, LUIS           752         STANCZYK, AUSTIN           753         THOMSON, SHAY           754         WICKUS, CAMDEN | Test Key           8POALOA           8POALOA | Login Window Start Time           2014-01-20 14:03:39           2014-01-20 14:03:38           -           2014-01-20 14:03:38           -           2014-01-20 14:03:39           -           2014-01-20 14:03:39           -           2014-01-20 14:01:22           2014-01-20 14:01:22           2014-01-20 14:03:38           2014-01-20 14:03:41           2014-01-20 14:03:43           2014-01-20 14:03:47           -           2014-01-20 14:03:40           2014-01-20 14:03:40           2014-01-20 14:03:43           2014-01-20 14:03:43           2014-01-20 14:03:43           2014-01-20 14:03:43           2014-01-20 14:03:38           2014-01-20 14:03:39 | Fest Completion Time         2014-01-20 14:36:57         2014-01-20 14:31:26         -         2014-01-20 14:31:26         -         2014-01-20 14:31:26         -         2014-01-20 14:35:07         -         2014-01-20 14:35:07         -         2014-01-20 14:35:07         -         2014-01-20 14:37:10         -         2014-01-20 14:32:241         2014-01-20 14:34:24         2014-01-20 14:34:24         2014-01-20 14:34:22         2014-01-20 14:34:22         2014-01-20 14:34:22         2014-01-20 14:34:22         2014-01-20 14:34:22 | Duration         -         -         -         -         -         -         -         -         -         -         -         -         -         -         -         -         -         -         -         -         -         -         -         -         -         -         -         -         -         -         -         -         -         -         -         -         -         -         -         -         -         -         -         -         -         -         -         -         -         -         -         -         -         -         - | Generated By<br>KUCIK, LAURA<br>KUCIK, LAURA<br>KUCIK, LAURA<br>KUCIK, LAURA<br>KUCIK, LAURA<br>KUCIK, LAURA<br>KUCIK, LAURA<br>KUCIK, LAURA<br>KUCIK, LAURA<br>KUCIK, LAURA<br>KUCIK, LAURA<br>KUCIK, LAURA<br>KUCIK, LAURA<br>KUCIK, LAURA<br>KUCIK, LAURA<br>KUCIK, LAURA |  |
| 8.   | Once you have placed a                                                                                          | Save<br>01 - 20                                                                                                    | in their name, you o                                                                                                    | Xan se                                                                                                    | elect one of the                                                                                                    | options and                                                                                                    | click                                                                                                    | save.                                                                                                    |  |

# The Most Common Options Descriptions and Simple Steps

## Retaking an Online Assessment (Retake Assessment)

Students may retake an online assessment they have already completed. You can remove a student's previous responses and allow them to retake the assessment from the beginning.

Important Note: Taking this action removes all responses for the online assessment and they cannot be recovered.

Follow these steps to remove a student's responses and allow them to retake an assessment online:

- 1. Locate and open the assessment
- 2. Select Online Assessment has been configured from the Assessment Overview page
- 3. Select Manage Students & Keys
- 4. Use the filters to locate students and click Submit
- 5. Check boxes next to students in the list that will be retaking the assessment
- 6. Select Retake Assessment from the Assessment Key Options drop-down
- 7. Click Save
- 8. Click Yes to the warning box

#### Force Close an Assessment (Force Close Assessment)

The Force Close function give you the ability to close online assessments that have not been completed. Online assessments that are partially completed or are unable to be completed by the student may be closed at any time by the administrator of the assessment. Force closing an exam will push all online testing results into DataDirector for reporting and prevent students from completing their online assessment.

☑Note: There may be students who have begun the assessment, but may not have completed it for a variety of reasons. These students will show a test start time, but will not show a test completion time. Please ensure that all students have exited the online testing system before force closing all assessments. Once assessments are closed, students will be unable to complete them.

Follow these steps to force close an assessment after it has been administered:

- 1. Select Online Assessment Settings.
- 2. Click Manage Students and Keys.
- 3. Use the Type drop-down filters to find your students and click Submit.
- 4. Check the box next to the student(s) whose assessment you would like to force close.
- 5. Select Force Close Assessment from the Assessment Key Options drop-down.
- 6. Click Save

The selected students now appear listed with a completion time. In addition, all student results will be displayed in DataDirector.

#### Clear Completion Time

The Clear Completion Time function give you the ability to reopen online assessments that have been completed. Use this function in the event that an assessment is closed out by acident.

Follow these steps to force close an assessment after it has been administered:

- 1. Select Online Assessment Settings.
- 2. Click Manage Students and Keys.
- 3. Use the Type drop-down filters to find your students and click Submit.
- 4. Check the box next to the student(s) whose assessment you would like to force close.
- 5. Select Clear Completion Time from the Assessment Key Options drop-down.
- 6. Click Save